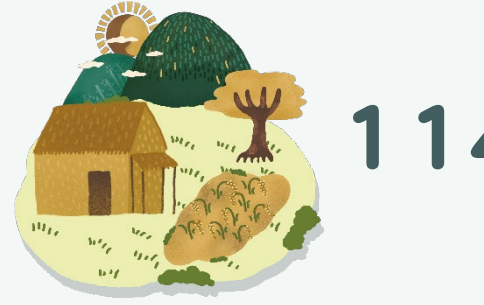

# 114年度營造原住民族文化學習場域實施計畫

# 線上徵件說明會議流程及 Webex視訊軟體教學

參與會議步驟說明:

- 1. 每場會議之會議ID 及密碼將併同會議通知提供。
- 2. 請縣市承辦及校方與會人員於會議排定時間 前30分鐘 加入會議室,並以文字留言完成簽到。
- 3. 您的登入名稱,請務必完整填寫「<u>縣市-學校(單位)-職稱-姓名</u>」以利身分辨識。
- 桌上型電腦使用者需配備視訊鏡頭、麥克風及耳機;筆記型電腦、平板及手機使用者建議搭配耳機, 並請於安靜的空間參與會議,避免收發音干擾。
- 5. 請確認,連線設備已經安裝 Cisco Webex 視訊軟體,及網路品質良好不中斷。
- 6. 電腦版請點選會議室連結後,允許啟動Cisco Webex,即可加入會議。
- 7. 行動裝置可開啟 Cisco Webex App後,點選〔加入會議〕,輸入會議 ID 及密碼,即可加入會議。
- 8. 另正式會議前將於 <u>9/26(四) 10:00-12:00辦理測試會議</u>,請與會人員撥空參與,以熟悉操作功能、測試 音訊視訊等。

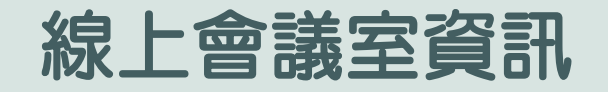

### 徵件說明會會議室

- 會議進場時間:2024-9-26 13:30
- 會議開始時間: 2024-9-26 14:00~15:30
- 會議ID:2518 913 0274
- 會議室連結:<u>https://pse.is/6dyse6</u>
- 會議室密碼:0000

### 測試會議時間:2024-9-26 10:00~12:00

#### 會議室連結QR CODE:

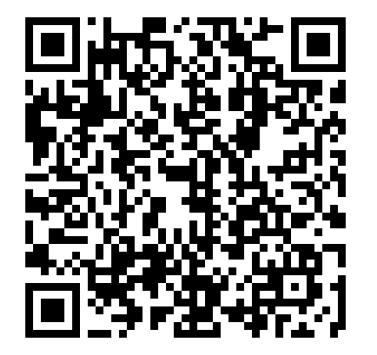

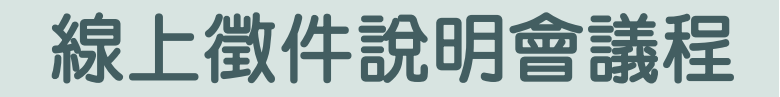

| 時間                   | 活動內容   |                   |  |
|----------------------|--------|-------------------|--|
| 13:30-14:00          | 報到     |                   |  |
| 14:00-14:40          | 計畫內容說明 | 國立雲林科技大學<br>鍾松晉教授 |  |
| 14:40-15:20          | 學校經驗分享 | 屏東縣青葉國小           |  |
| 15 <b>:</b> 20-15:30 | 綜合座談   |                   |  |
| 15:30~               | 散會     |                   |  |

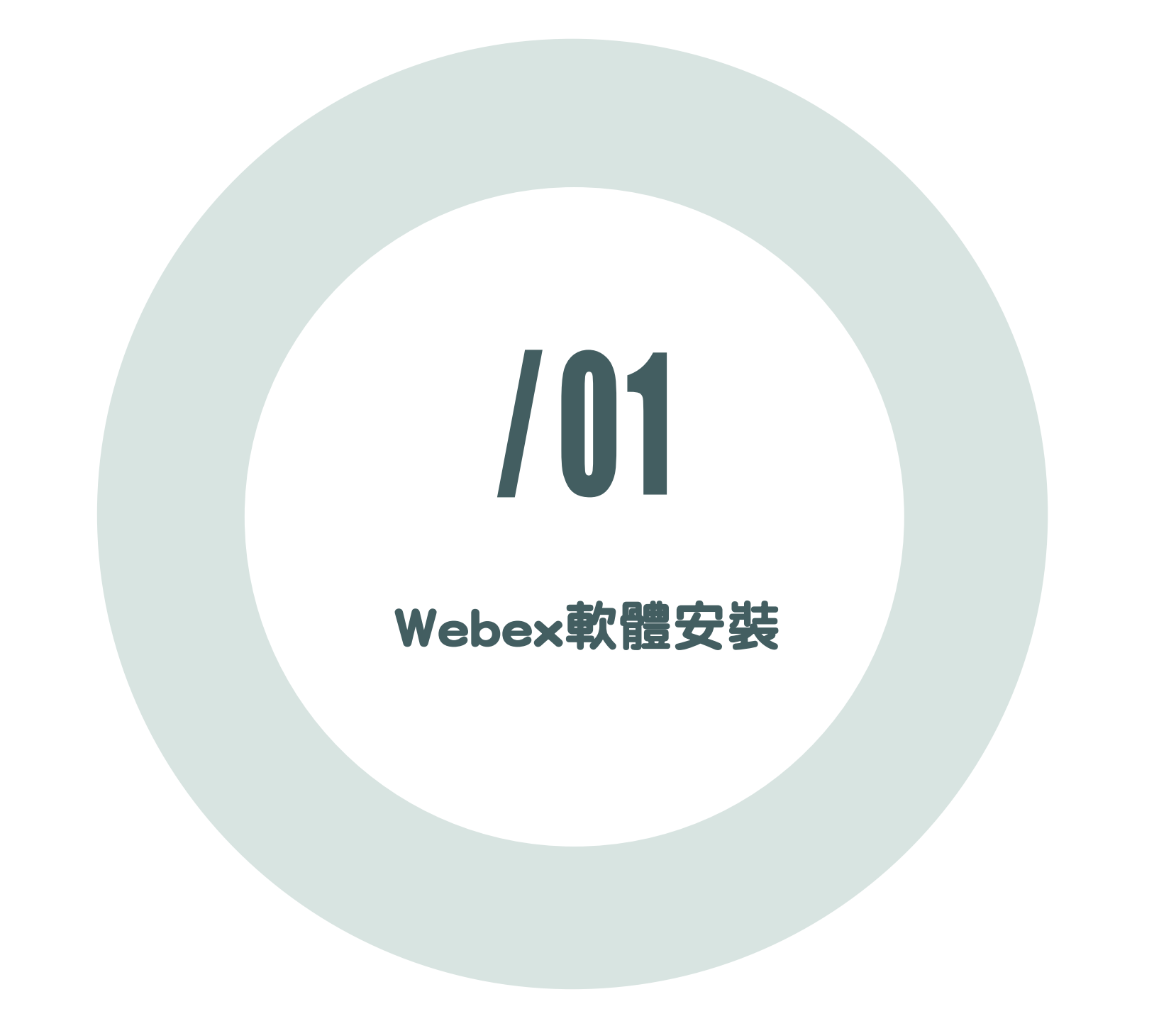

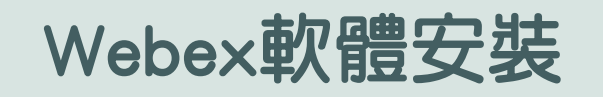

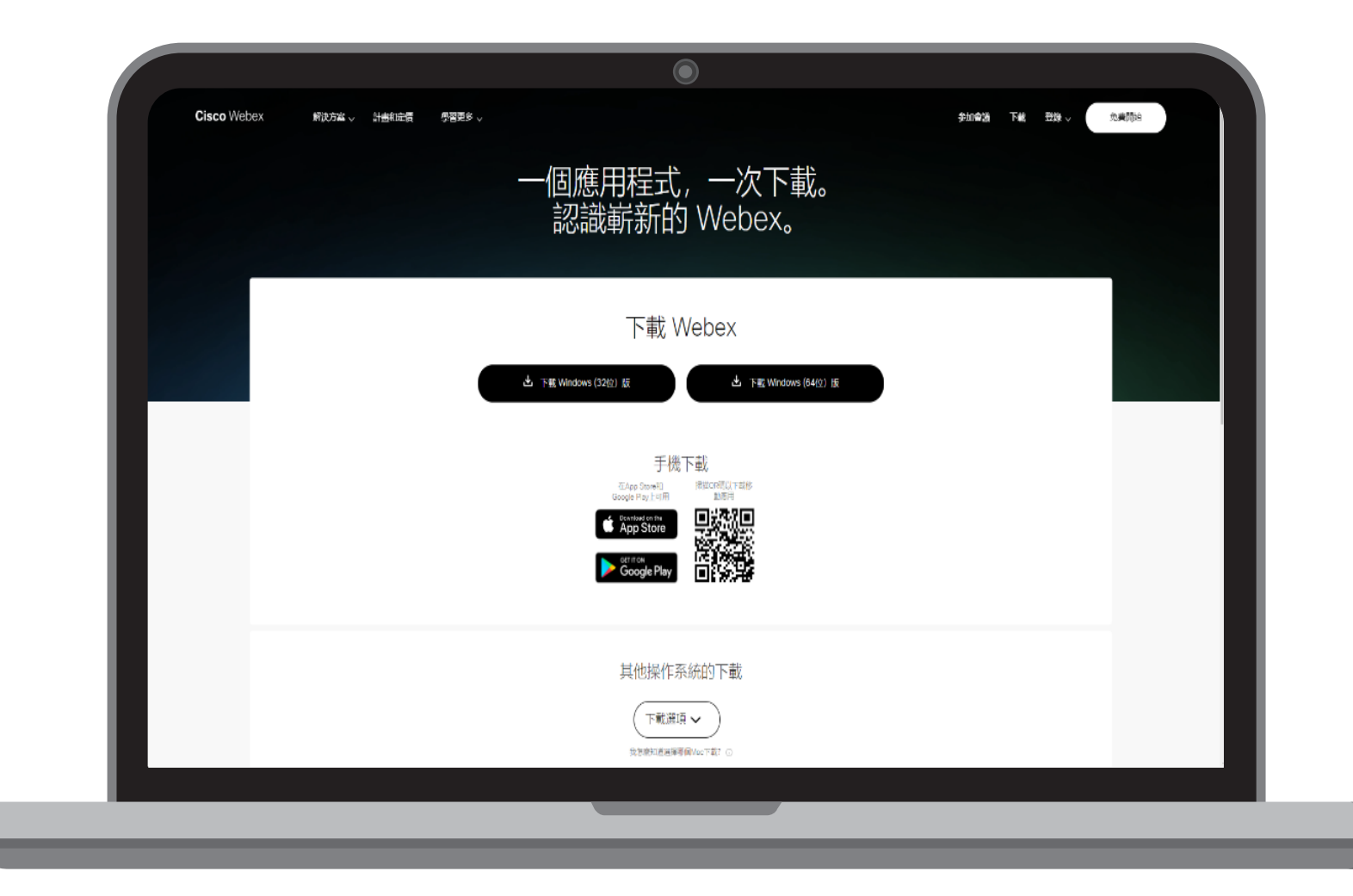

電腦版下載

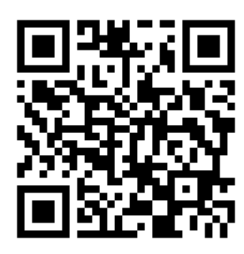

https://www.webex.com/z h-tw/downloads.html

平板或手機下載

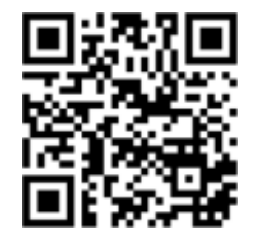

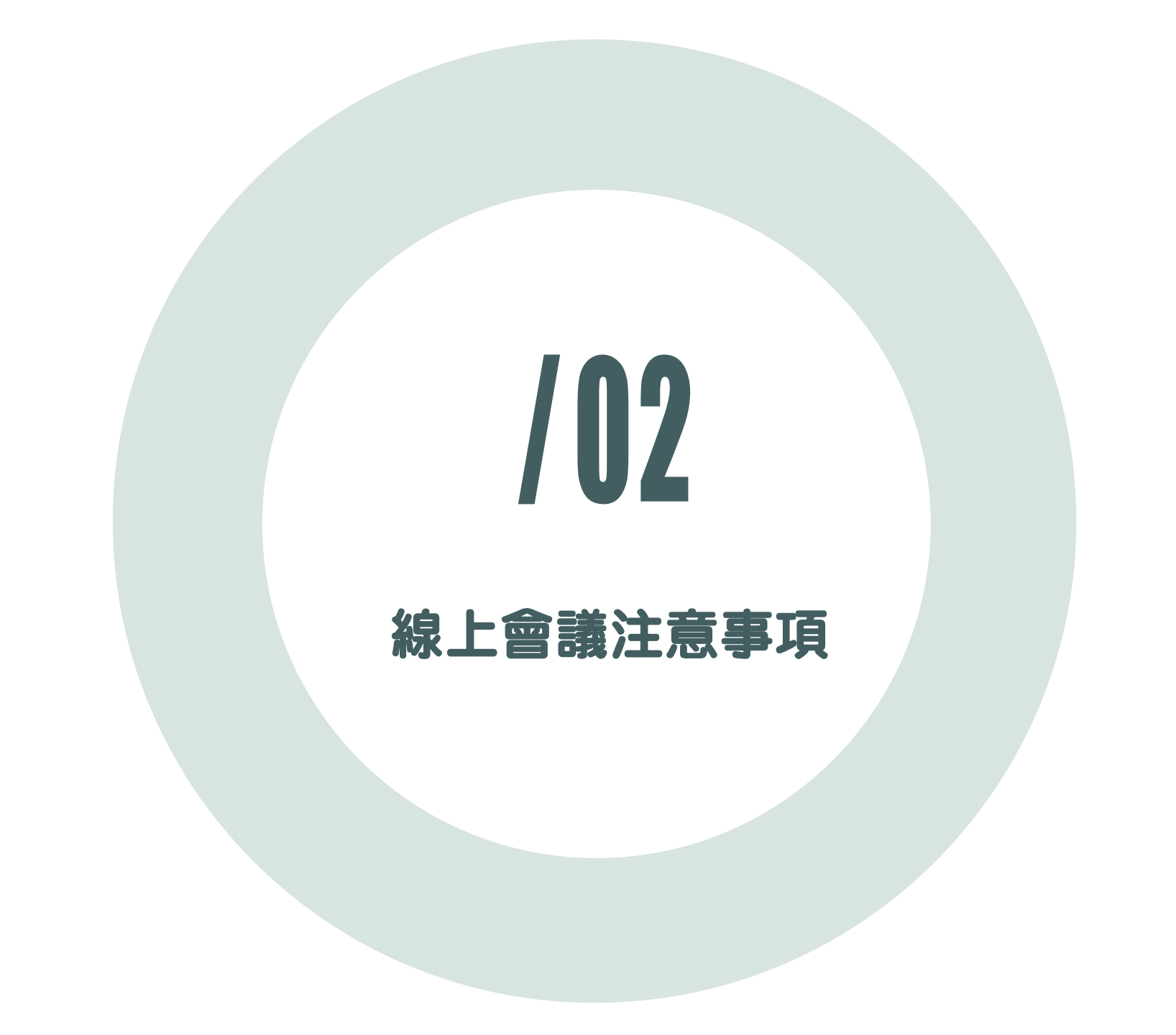

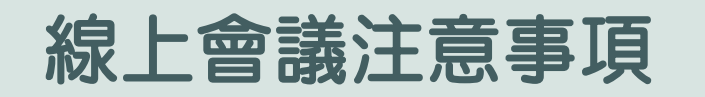

- 請縣市承辦及校方與會人員於報到時間加入會議室 , 並以文字留言完成簽到。
- 報到時間: 9/26(四) 13:30-14:00

|                   | ◇ 参加者(2)                                                                                                    | × | ◇ 聊天                                  | × |
|-------------------|----------------------------------------------------------------------------------------------------|---|---------------------------------------|---|
|                   | Q 搜尋<br>Yuntech<br>主持人 <sup>,</sup> 我                                                                                      | = | Yuntech 對所有人說: 下午 2:03<br>開始簽到        |   |
|                   | ▲ □雲林縣-雲林國小-總務主任-陳OO                                                                                                    |   | 雲林縣-雲林國小-總務主任-陳OO 對所有人説: 下午2:03<br>簽到 |   |
|                   | 全部靜音 全部取消靜音 …                                                                                                    |   |                                       |   |
|                   | <ul> <li>▼ 報人</li> <li>Yuntech 對所有人說: 下午 2:03</li> <li>開始簽到</li> <li>要林縣雲林國小-總務主任-陳OO 對所有人說: 下午2:03</li> <li>簽到</li> </ul> | ^ |                                       |   |
| 雲林縣-雲林國小-總務主任-陳OO | 至: 所有人                                                                                                    | ~ |                                       |   |
|                   | │<br>···· × 2 参加者 ○ 聊天 ···                                                                                                 |   |                                       |   |

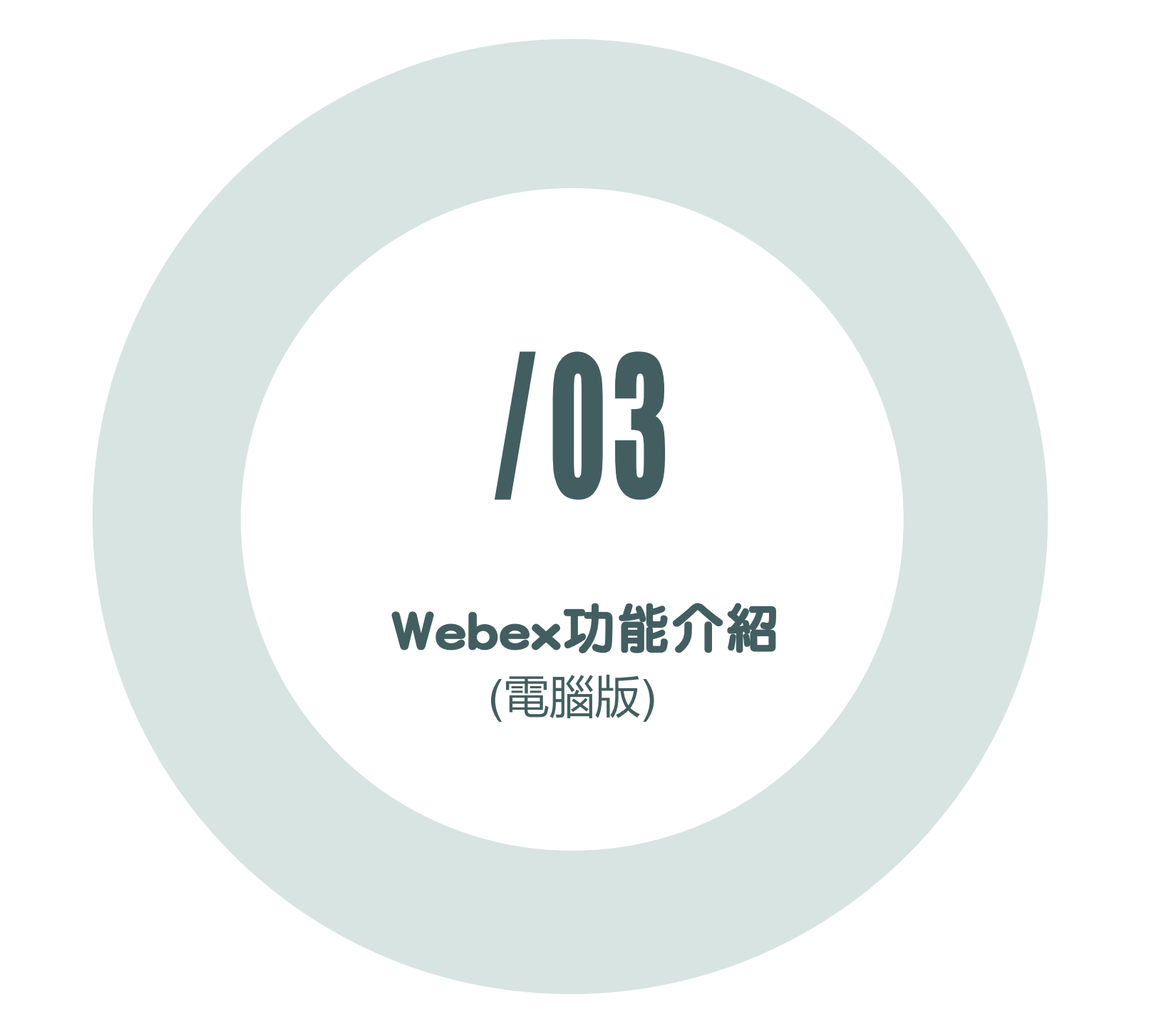

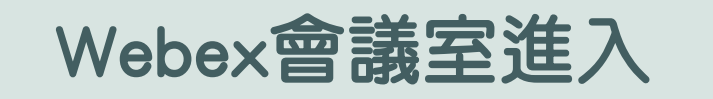

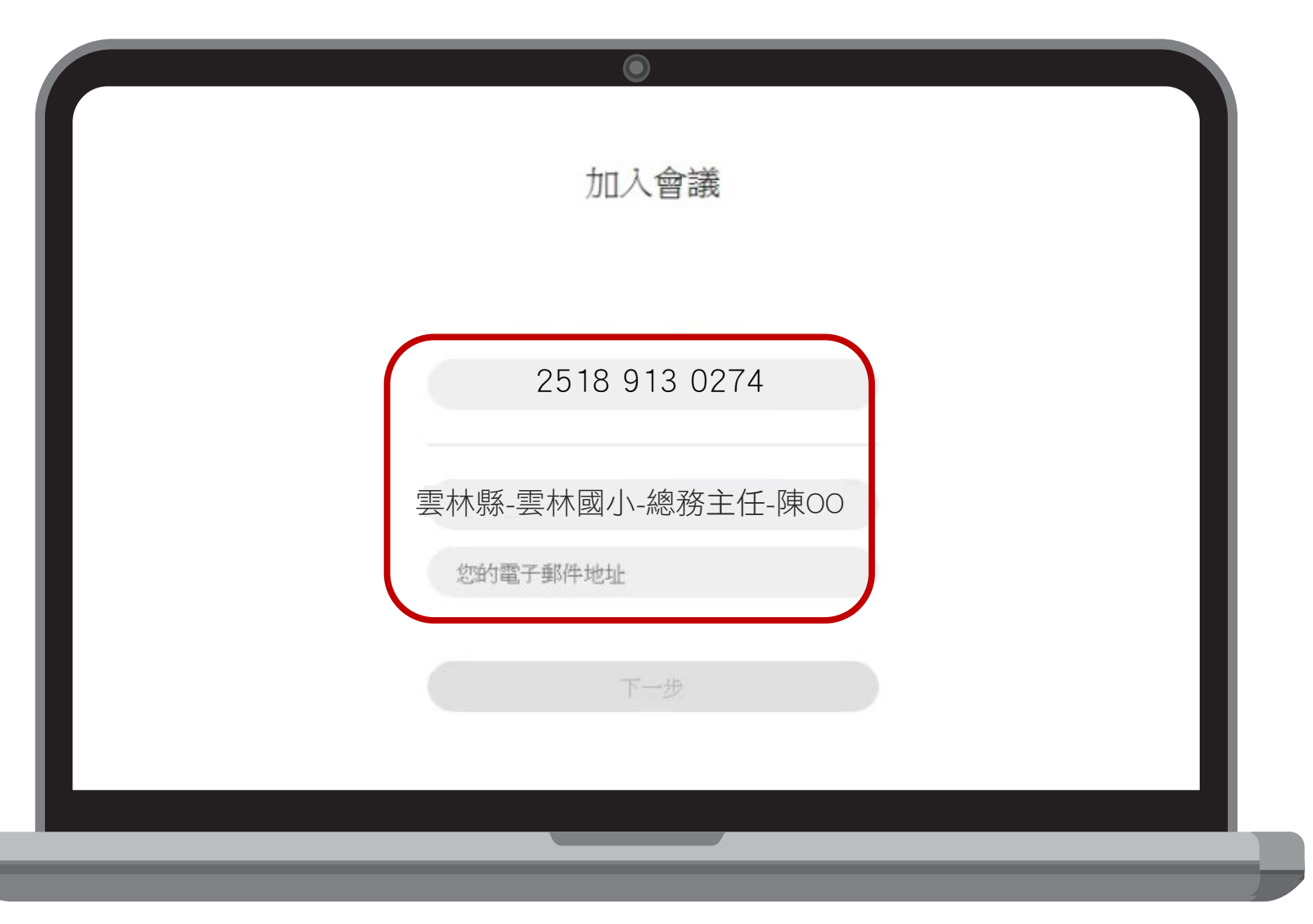

#### 電腦版

- 1. 輸入會議ID或點選連結
- 2. 縣市-學校(單位)-職稱-姓名
- 3. 輸入信箱
- 4. 點選下一步

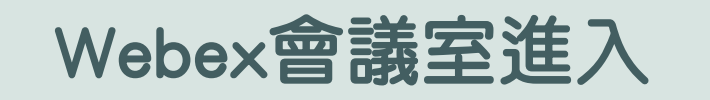

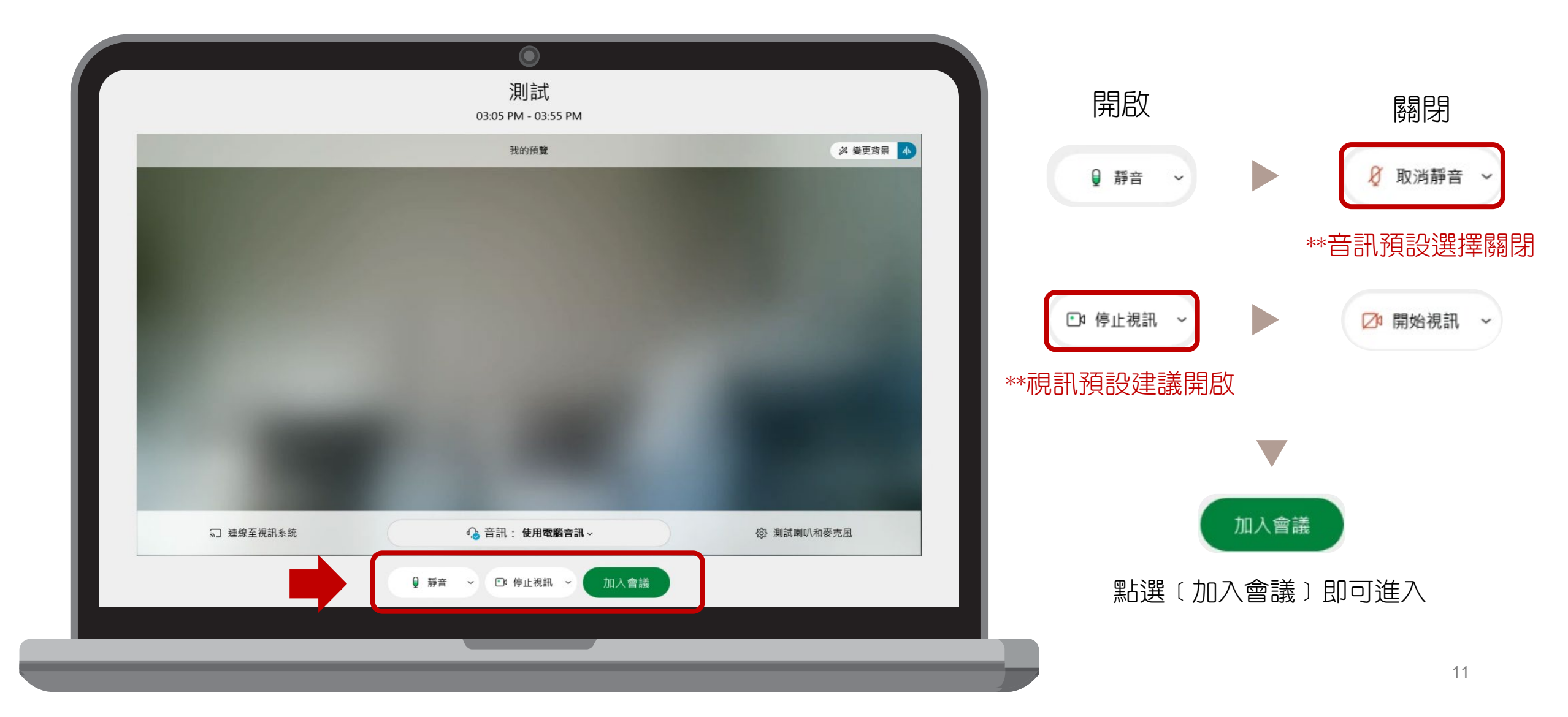

# Webex麥克風與視訊

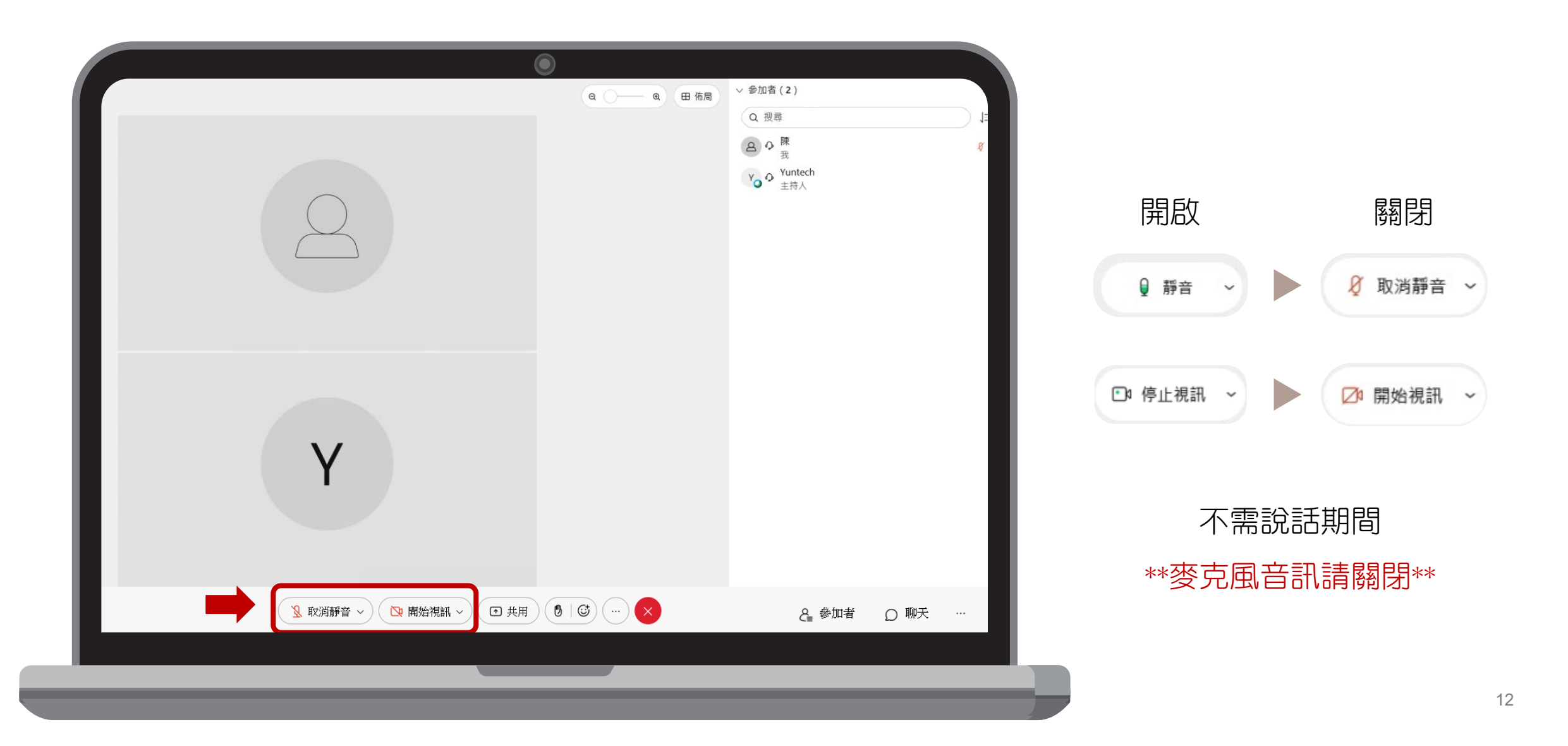

## Webex 聊天功能 使用時機&情境:會議進行簽到時

|                                | ◇ 参加者(2) Q 搜尋 」」 ③ ゆ 陳 愛 Y ○ Ŷ Untech 主持人 | 1. 點選 Ω 聊天<br>2. 即可開啟聊天視窗。                                                                                                  |   |
|--------------------------------|-------------------------------------------|----------------------------------------------------------------------------------------------------|---|
|                                |                                           | <ul> <li>✓ 聊天</li> <li>Yuntech 對所有人說: 下午 2:03</li> <li>開始簽到</li> <li>雲林縣-雲林國小-總務主任-陳○○ 對所有人說: 下午2:03</li> <li>簽到</li> </ul> | × |
| ▲ 取消靜音 ~ ▶ 開始視訊 ~ ● 共用 ● ⑤ … × | <b>と</b> 参加者 の 聊天 …                       | 13                                                                                                    |   |

## Webex 舉手功能 使用時機&情境:會議進行提問時

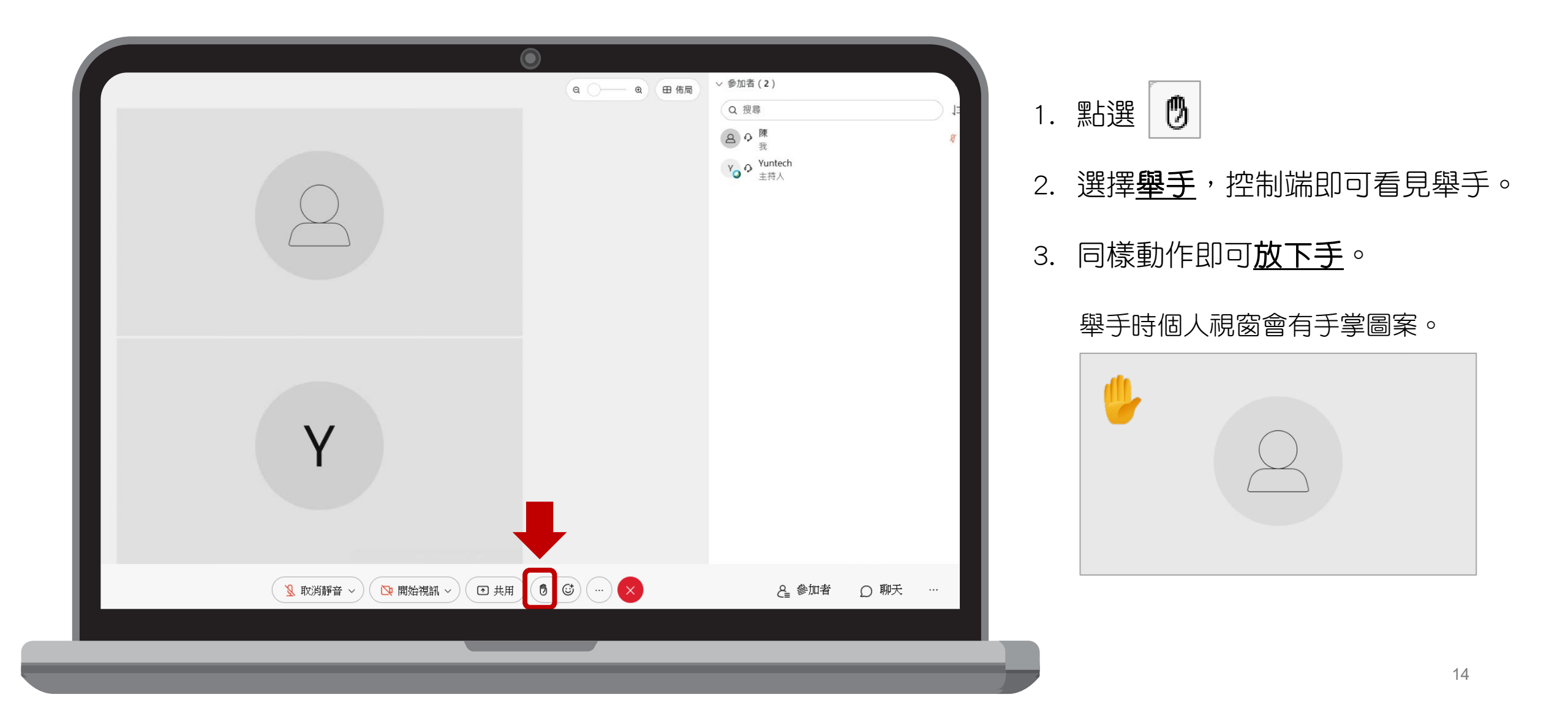

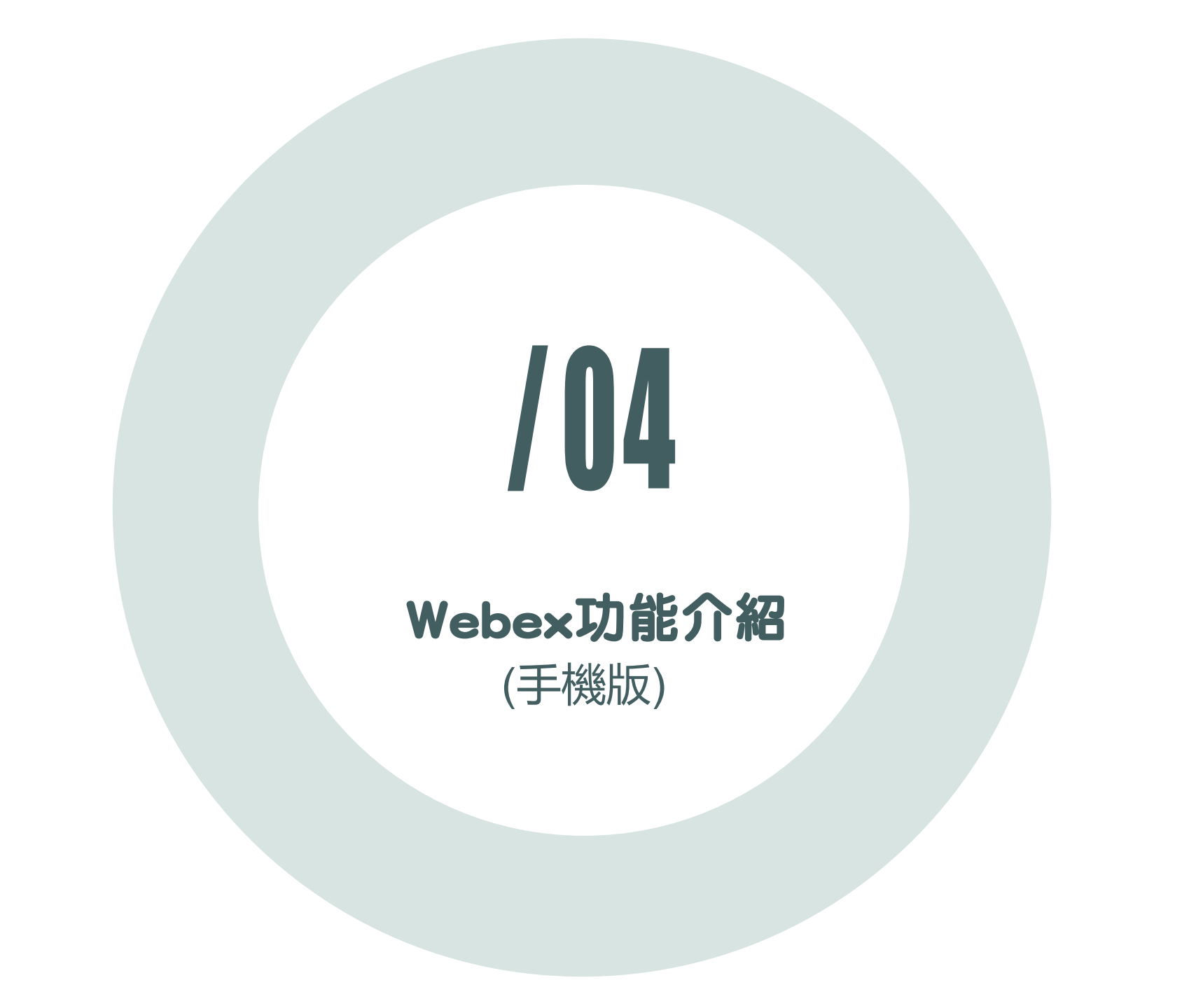

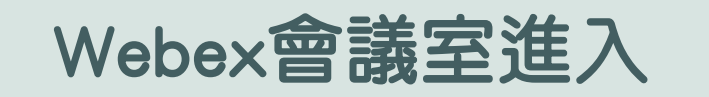

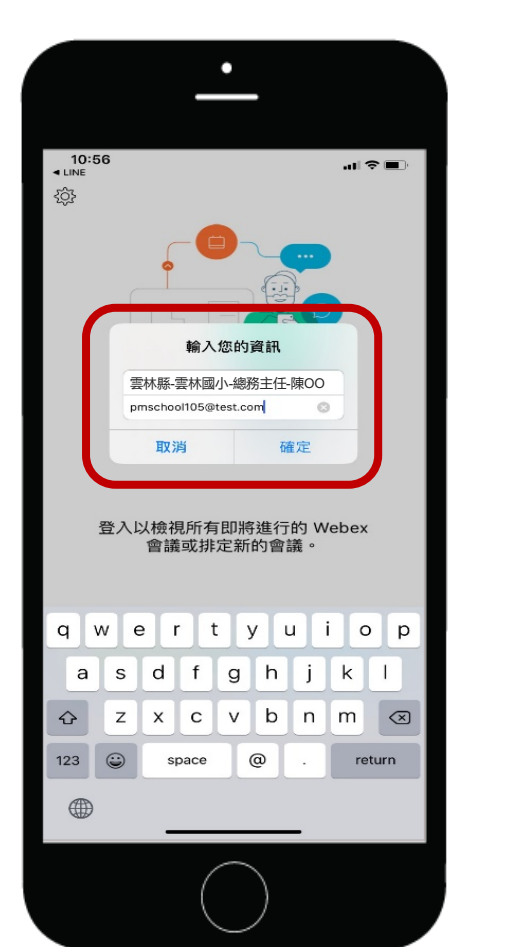

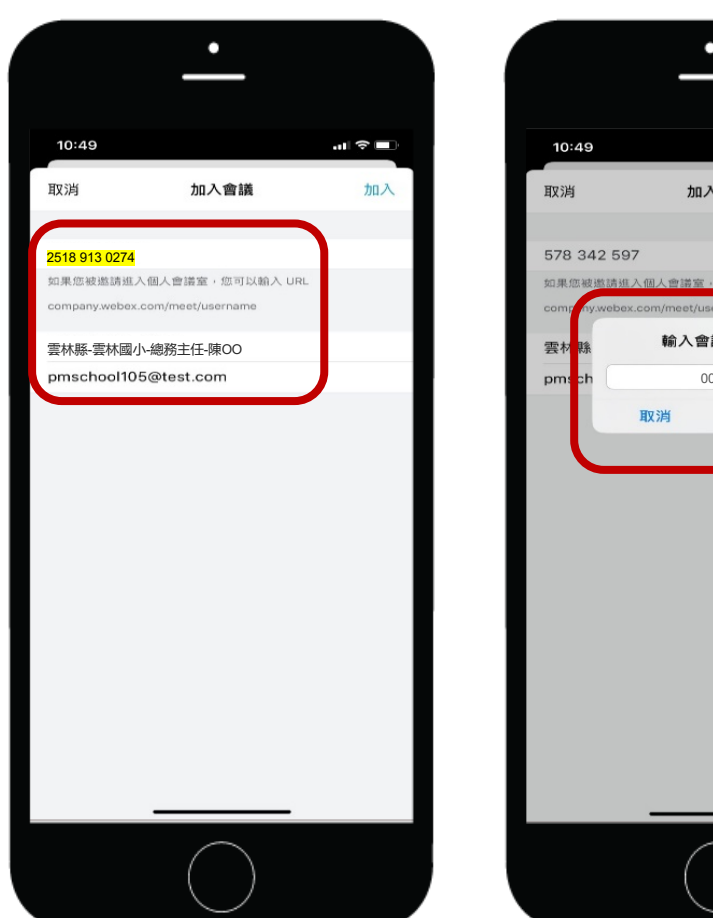

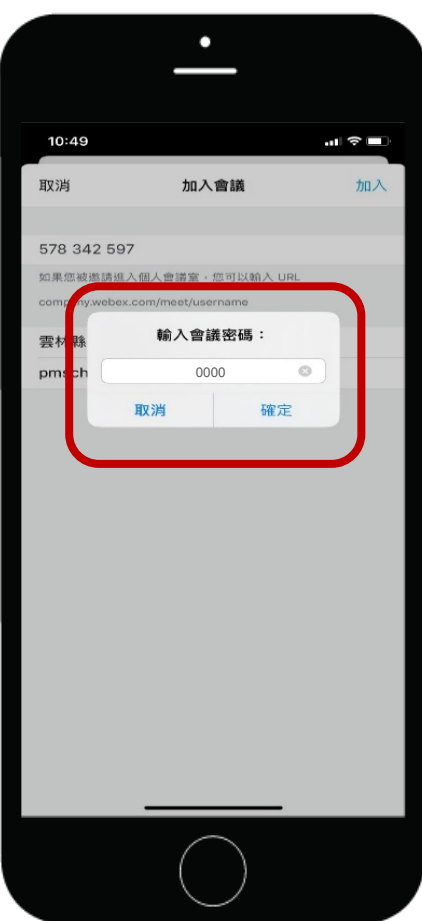

#### 平板或手機

- 1. 點選連結或開啟app輸入會議ID
- 2. 縣市-學校(單位)-職稱-姓名
- 3. 輸入信箱
- 4. 點選下一步

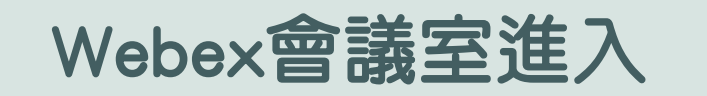

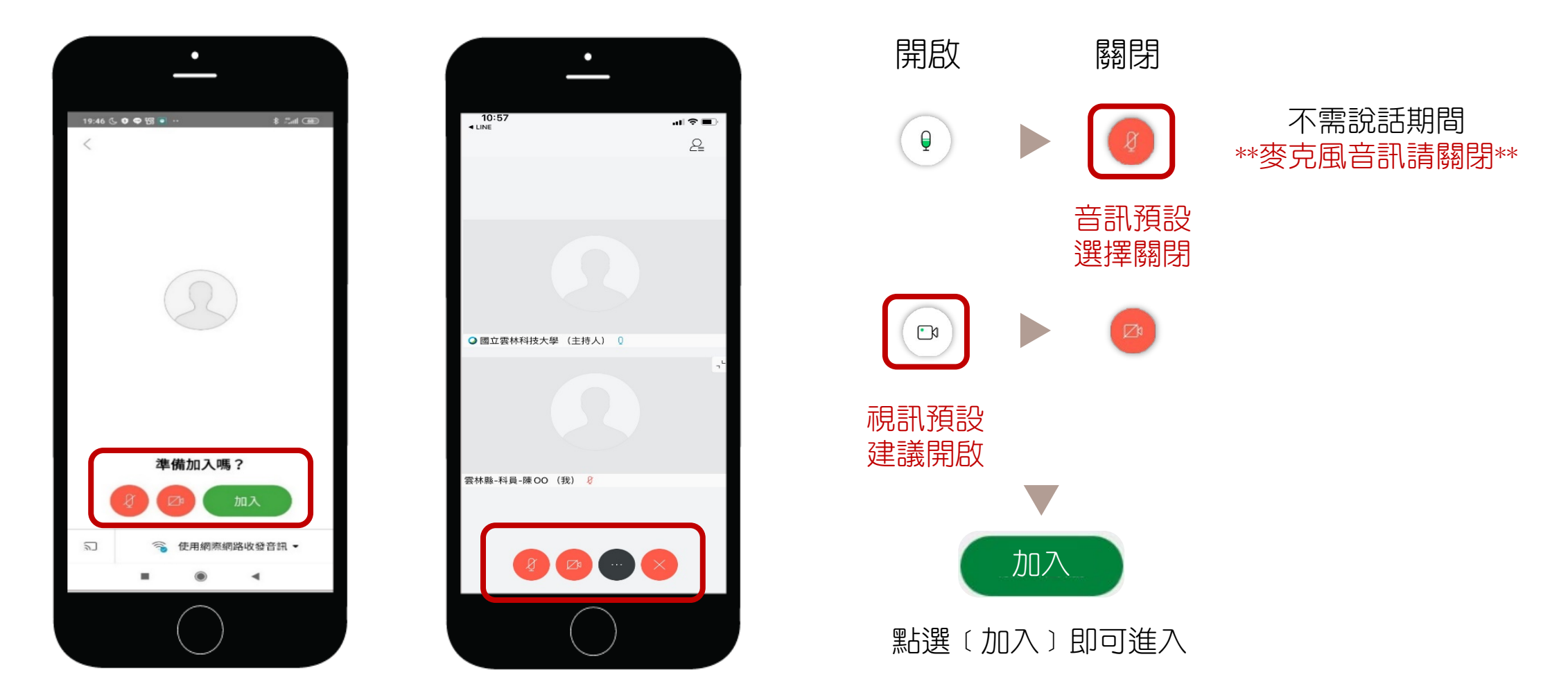

## Webex 聊天功能 使用時機&情境:會議進行簽到時

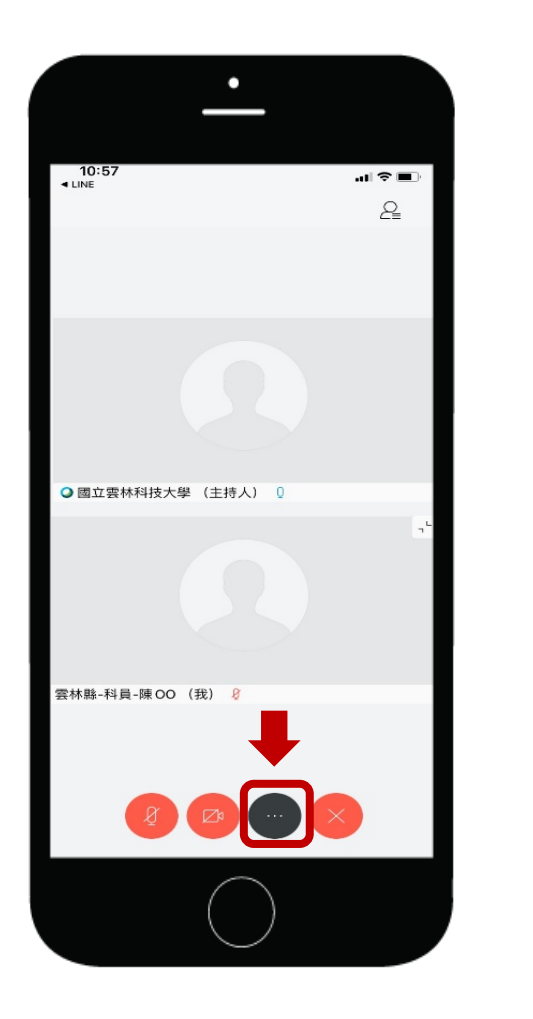

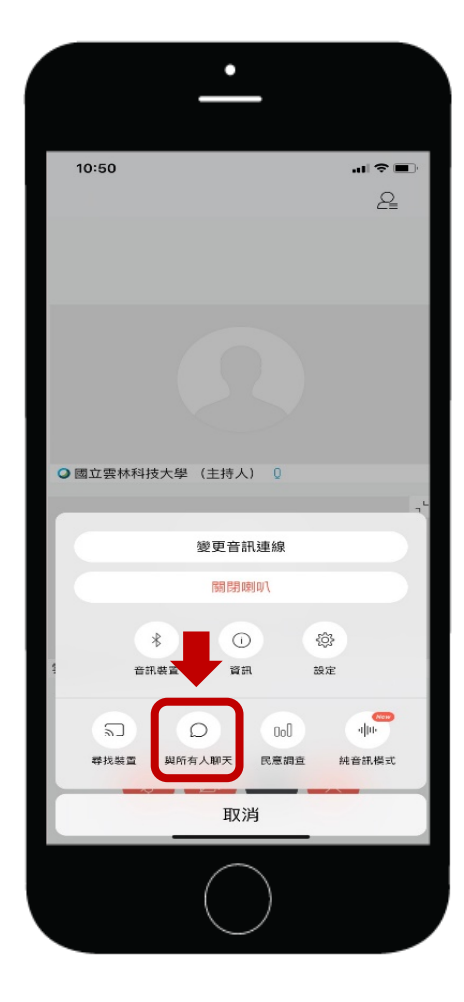

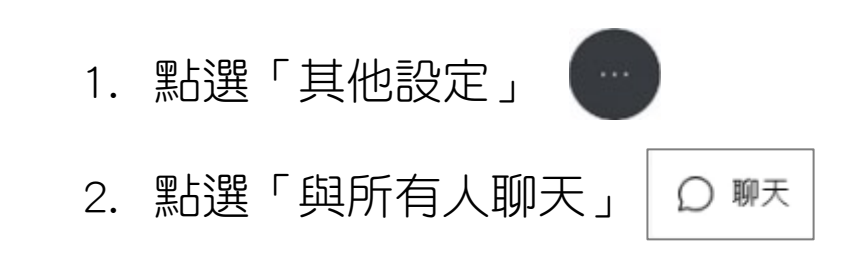

#### 3. 即可開啟聊天視窗。

| ◇ 聊天                              | × |
|-----------------------------------|---|
| Yuntech 對所有人說: 下午 2:03<br>開始簽到    |   |
| 雲林縣-雲林國小-總務主任-陳OO對所有人説: 下午2:03 簽到 |   |
|                                   |   |

### Webex 舉手功能 使用時機&情境:會議進行提問時

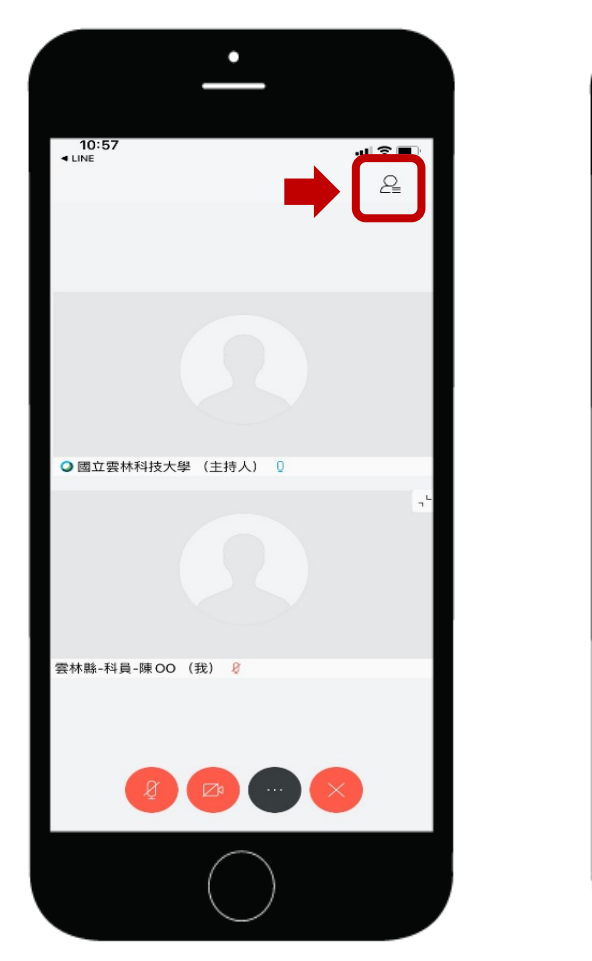

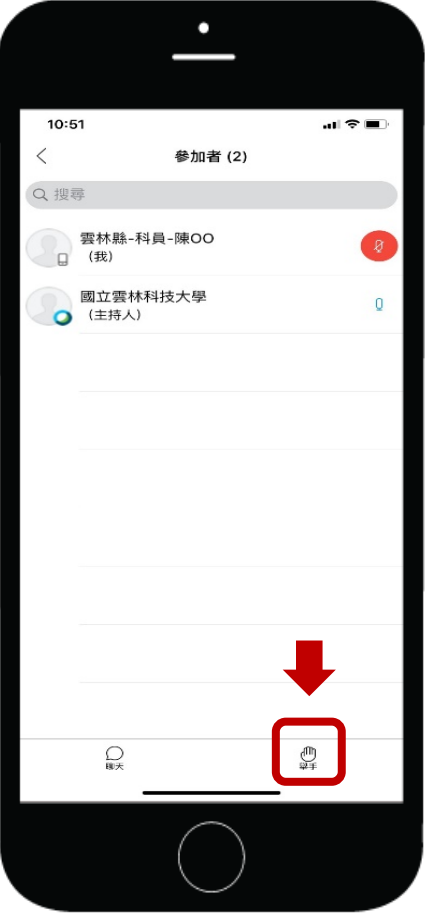

- 1. 點選「參與者名單」 🙎
- 2. 選擇**舉手**,控制端即可看見舉手。
- 3. 同樣動作即可<u>放下手</u>。

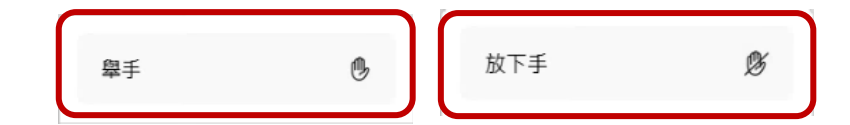

### Webex 更改名稱 使用時機&情境:登入名稱未顯示單位及姓名

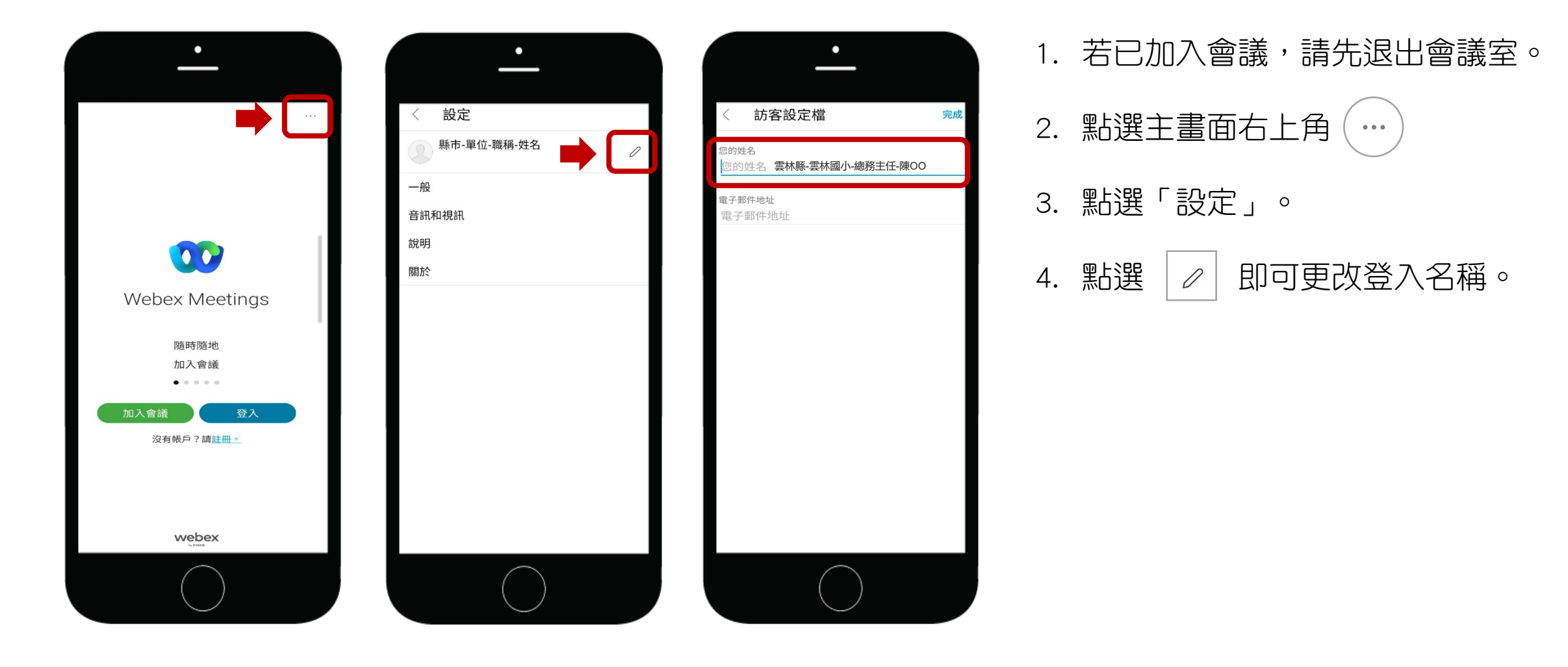

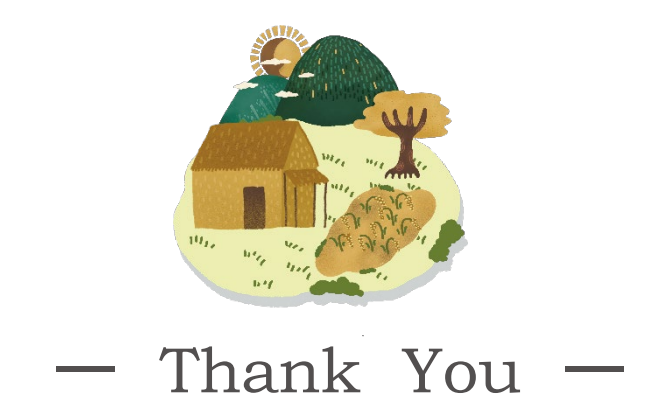

#### 114年度營造原住民族文化學習場域計畫

K-12 Education Administration, MOE imes National YunTech University

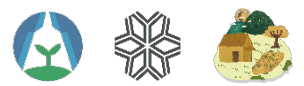

連絡方式:ab.newcampus@gmail.com 計畫助理:羅于涵、林哲潁、陳亞澤